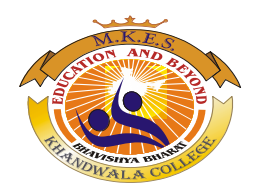

## NAGINDAS KHANDWALA COLLEGE (AUTONOMOUS)

## **Kindly follow the steps given below for the ONLINE payment of ATKT FORM**

**Step-1:** The student management system software can be accessed at the following link

http://cimsstudent.mastersofterp.in/

**Step-2** :(If not registered, site will prompt you to register. Previously registered students can login).

Use student's Username / Password to login and student will be taken to User Profile.

**Step-3:** Click on the left side (Option Menu)  $\rightarrow$  Examination  $\rightarrow$  Apply for ATKT Exam subject  $\rightarrow$ Course (Semester)  $\rightarrow$ Exam Session $\rightarrow$  Select the subject  $\rightarrow$ Select all subject (Mandatory)  $\rightarrow$ Calculate Amount  $\rightarrow$ Apply for subject

**Step-4:** Click on the **PAY NOW** button and student will be redirected to <u>https://www.feepayr.com/</u> on this site, Select  $\rightarrow$ Institute type  $\rightarrow$  College, and use mobile number registered to receive OTP and proceed for payment.